### 校园一卡通系统使用指南

### 一、校园一卡通系统介绍

为了方便学生在校期间的学习、生活,学校为学生提供了丰富的信息化应用系统, 包括统一支付平台、校园一卡通系统等。例如,登录统一支付平台,新生在家里 通过手机即可轻松交清学费,既安全又方便,操作方法详见入学通知书。

校园一卡通系统分为**实体校园卡**(卡片)、微信校园卡(手机应用)2种,两者 功能基本相同,用户体验各有千秋,新生可自由选择办理。

- 微信校园卡办理:新生收到通知书后在家里即可自助①开通微信校园卡②完成充值,报到时即可通过<u>手机</u>微信校园卡实现宿舍门禁、食堂就餐、宿舍打 开水、取饮用水、淋浴洗澡、图书馆借书等功能。具体方法详见下面介绍。
- <u>实体校园卡</u>办理:新生报到后到<u>卡务中心</u>办理实名卡片,现场充值,刷卡实现宿舍门禁、食堂就餐、宿舍打开水、取饮用水、淋浴洗澡、图书馆借书等功能。

二、微信校园卡入口

<u>新生收到通知书后</u>,微信扫码下面二维码进行关注,即可在微信中使用微信校园 卡、智慧咸职、网上办事大厅等功能,无须安装企业微信 APP。

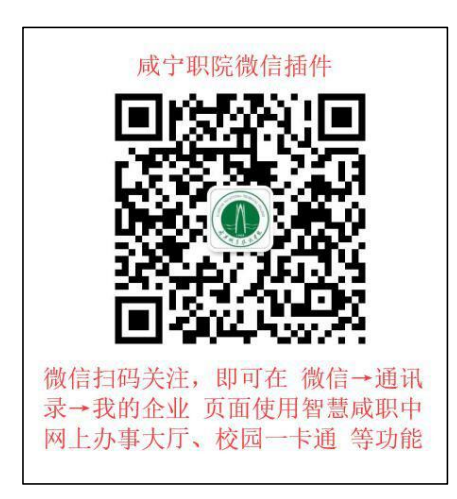

1、微信扫左侧二维码→关注。

2、点击验证身份加入【咸宁职业技术学院】

3、填写**手机号码**验证身份,对于新生会提示该号码不 在通讯录中,请选择【去申请】加入。

4、填写本人真实姓名+短信验证码+学号(见通知书),

点【申请加入】,提示等待管理员审核

5、管理员在后台审核学号与姓名匹配时即通过

6、审核通过后,新生可点开:微信→通讯录→我的企业→成宁职业技术学院,显示校园一卡通即微信校园

 - 些等功能图标如下图(每个步骤的操作图例见文末)。注意,之后如果更换手机、更换手机

 - 骨都<u>不存在</u>问题,只要能登录此微信号。如遇到登录问题,请咨询网络中心。

- 校园一卡通:即微信校园卡,用于宿舍开门、洗澡等,新生<u>首先</u>要学会正确 使用微信校园卡,请认真阅读下面的操作指南。
- 校园网应用:在用户无感知的情况下完成晚上就寝签到、课堂考勤等学生管

#### 第1页共13页

理信息化应用。

● 办事大厅:网上报修、学籍异动申请、各种查询(学费、成绩、课表)。

| 4G III 16  | 1.5K/s 🖳 08:35 🖇 🖤 HD 🖘 9 | 0% (                  | 4G III 91.7K/s 🗉 ··· 07:59 🕴 🛈 HD 📚 93% (■ |
|------------|---------------------------|-----------------------|--------------------------------------------|
| 通讯录        | e Q                       | Ð                     | く 咸宁职业技术学院 十                               |
| 20         | 新的朋友                      | ŕ                     | ▶ 消息                                       |
| <u>R</u>   | 君羊聊                       | i☆<br>A<br>B          | <b>办</b> 企业通讯录                             |
| <b>@</b>   | 标签                        | C<br>D<br>E           | <b>王</b> 我                                 |
| *          | 公众号                       | F<br>G<br>H           | 置顶应用                                       |
| 我的企业       | 及企业联系人 2 打开<br>企业微信联系人 学院 | F咸宁<br>L技术×           | か事大庁   メ                                   |
|            | 咸宁职业技术学院                  | N<br>O<br>P           | <b>社</b> 校园网应用 <del>~3</del>               |
| 星标朋友       |                           | Q<br>R<br>S<br>T<br>U | 校园一卡通 ←                                    |
| <b>S</b> * |                           | v<br>w<br>x           | 1 智慧咸职 🔶 4                                 |
|            | 1 点开微信通                   | z<br>#                |                                            |
| 〇微信        | ▲〒                        | <u>?</u><br>我         |                                            |

### 二、微信校园卡使用

点开上图校园一卡通图标,新生按提示完成绑定操作。

- 绑定方式:选择默认值即"学/工号"
- 学号: 输入本人的7位学号(见入学通知书)
- 查询密码: 输入身份证号码后6位(身份证末位为 X 时取 X 前6位)

★友情提醒:微信校园卡系统将在新生报到一周后检测用户校园网用户状态,状态正常时可打开使用,否则会提示相关信息并退出,出现这种情况,要么去丹枫负一楼校园网服务中心办理校园网后使用微信校园卡,要么使用实体校园卡。用户可访问学校网站→智慧咸职→校园一卡通,进入PC端一卡通服务大厅,进行查询、挂失、解挂等操作。

- **卡片充值**: 指把微信钱包的钱<u>单向</u>充值到微信校园卡钱包
- **付款码**: 食堂就餐、宿舍门禁时,点开二维码被扫
- 水控扫一扫:指向楼栋的<u>直饮水机、开水机</u>进行扫码消费;
- <u>缴电费</u>:可以给指定寝室缴纳电费;
- 水控小钱包:是指把微信钱包的钱充值到趣智校园 APP,用户通过该 APP 控

#### 第2页共13页

制寝室蓝牙水表打开、关闭进行洗澡;

● 扫一扫: 食堂或超市 POS 机断网时,用于扫 POS 机进行脱网消费。

由于一卡通计费系统允许使用实体校园卡与微信校园卡同时消费,设置了卡余额、 过渡余额、电子账户3个钱包,简单理解就是微信校园卡消费时记录在过渡余额 中,贴卡消费时记录在卡余额中,充值时显示在电子账户中,★三者之和为本人 的校园卡系统余额。余额大于0才能进行消费。

★友情提醒:为了加快就餐付款速度,减少排队时间,请注意如下几点:

- 推荐用户<mark>优先</mark>使用实体校园卡或微信校园卡支付;
- 如果使用第三方微信或支付宝等支付,请设置好免密支付、指纹支付;
- 适当<mark>提前</mark>打开付款码(比如前面只有一个用户正在付款时)

| 4G 11 | 93K/s ≛                             |                 | 08:16 | *                                      | 🛈 HD 奈 92'                 | % 🔳          |
|-------|-------------------------------------|-----------------|-------|----------------------------------------|----------------------------|--------------|
| ×     | 微信校园                                | <u>.</u>        |       |                                        |                            |              |
| 姓学    | 名:<br>工号:                           | 思               | - TH  |                                        | 1<br>日<br>日<br>(<br>て<br>読 | ■<br>5<br>次码 |
|       | 卡余额                                 |                 | 过渡余   | 额                                      | 电子账户                       |              |
| A A A | 4233.8                              | 0               | 0.00  |                                        | 0.00                       | The second   |
|       | V T                                 | Vale            | X     |                                        | d / .                      | - Anting     |
| 应     | <sup>用</sup> 4、宿                    | 舍打开             | 水、饮   | 围水                                     | 点击查看更                      | 多〉           |
| +     | ¥<br>片充值                            | 水控扫-            | 一扫  我 | 10000000000000000000000000000000000000 | <b>三</b> 握<br>挂失/解打        | ŧ            |
| 密     | 后<br>码修改                            | <b>八</b><br>消息订 | 阅基    | ▲<br>本信息                               | 下片解約                       | ₿            |
| 余     | <ul><li>(¥)</li><li>(新查询)</li></ul> | 徽电雾             | 患 水控  | <b>诊</b><br>小钱…                        |                            |              |
|       | 2 交                                 | 电费              |       |                                        | 5 查                        | 流水           |
|       | 3                                   | 洗澡系             | 系统充值  | 1                                      |                            |              |

#### 第3页共13页

## (一)卡片充值

点击卡片充值,选择支付方式为微信,输入任意金额,点击确认充值。★★★微 信校园卡最大的方便之处在于无须办卡带卡,所有的操作可以<u>自助</u>完成,无须到 卡务中心等窗口找工作人提供<u>办卡、补卡、充值</u>等服务。建议新生<mark>优先</mark>使用微信 校园卡!

| 11:56                                         | 114G : ⊡          | 13:01 1.90 % 🕅 📶 🗩 73 |
|-----------------------------------------------|-------------------|-----------------------|
| × 卡片充值                                        |                   |                       |
| 余额                                            | 98.45元            |                       |
| 钱包类型                                          | 卡账户               | S                     |
| 卡账户                                           | 0                 | 文17月2月                |
| 支付方式                                          | 微信                |                       |
|                                               |                   | 成宁职业技术学院              |
| 狮足银行卡                                         |                   | ¥ 0.10                |
| 😪 微信                                          | 0                 |                       |
| 金额                                            | 请输入金额             |                       |
| 30元 50元                                       | 100元              |                       |
| 200元 300元                                     | 500元              |                       |
| 服务时间:05:00-22:55                              |                   |                       |
| 确认充值                                          |                   |                       |
| 温馨提示:校园卡充值,充值金额首先进入过<br>在校内的消费POS上刷一下,才会进入到校[ | 渡余额, 需要<br>回卡余额中。 | 完成                    |
| = - <                                         |                   |                       |

### (二)水控扫一扫

点击水控扫一扫,扫描直饮水或开水机上的二维码,点击开始使用,结束后点击 关闭使用。第一次使用时,请认真阅读开水机、饮用水机旁边张贴的操作指南。

| × 微信校园                         |                                          | •••                       | and a | 16         |
|--------------------------------|------------------------------------------|---------------------------|-------|------------|
| 姓名<br>学工号<br>5.34<br>应用<br>(¥) | 过渡余额<br>-5.04                            | 电子账户<br>0.00<br>点击立看更多 >  |       | 24 0<br>24 |
| 卡片充值<br>空码修改<br>全<br>余額查询      | 水控扫一扫 我的账单<br>消息订阅 基本信息<br>愛 後 激电费 水控小钱包 | 挂失/解挂<br>で<br>卡片解绑<br>扫一扫 |       |            |

### 第4页共13页

| 上年10:09 •<br>× 智能控水 | 9.6K/s ⑦ 訓 罰 考 @<br>•• | 。<br>・ × 智食 | 上年10:09 = | 9.6K/s 😇 📰 🖫 | in ≉ ⊡•<br>••• |
|---------------------|------------------------|-------------|-----------|--------------|----------------|
| #I                  | -扫使用                   |             | #3        | 扫使用          |                |
| F                   |                        |             |           |              |                |
| 71                  | слен                   |             | 583<br>5  | R12 H        |                |
| 设备位置                | 大专部20栋开水桥              | 几 设备位置      | <b>-</b>  | 大专部20        | 栋开水机           |
| 设备机号                | 202                    | 1 设备机器      | ⇒         |              | 2021           |
| 预扣金额                | 0.50 5                 | 〒 预扣金額      | 顶         |              | 0.50 元         |
| 余额                  | 5.347                  | 〒 余額        |           |              | 5.34元          |
|                     |                        |             |           |              |                |

注意:预扣金额可以自己设置,预扣金额是为了防止开阀后忘记关阀一直扣费的 情况。

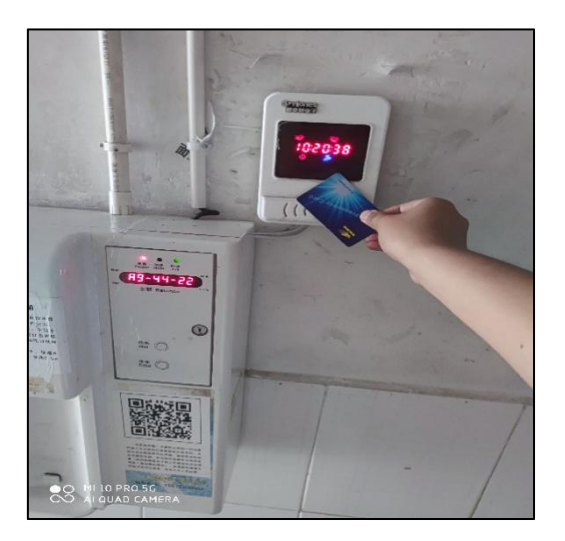

上图为实体卡刷水消费示意图。卡片贴上开阀,拿走关阀,注意直饮水开阀后要手动按直饮水机上的按钮放水。请同学们注意阅读机具旁边张贴的操作说明。

### (三) 缴电费

点击缴电费,选择楼栋,楼层,房间号选择支付方式点击确认缴费即可给任意指 定房间充电费。

★友情提示:宿舍电费可以请辅导员、其他同学代缴。学生宿舍是智能电控系统, 电吹风、热得快等发热电器属于违规电器,禁止使用,如果使用,系统会自动断 电警告,稍后恢复供电,如果识别本宿舍还插有违规电器,将断电并不自动恢复 供电,需本人写申请到院部办理相关证明,上交水电中心后人工恢复供电。

#### 第5页共13页

| <sup>晚上9:53</sup> ♀<br>× 缴电费 | 0.6K/s ☺ "װװ "װו 奈 ☜<br>••• |
|------------------------------|-----------------------------|
| 校区                           | 中专部                         |
| 楼栋                           | 中专部3栋                       |
| 楼层                           | 1                           |
| 房间号                          | 错到17栋101登记                  |
| 剩余电量                         | 房间当前剩余电量2476.87             |
| 支付方式                         | 微信                          |
| - 卡账户                        |                             |
| 洒 绑定银行卡                      |                             |
| < ► 微信                       |                             |
| €≡ 在线支付                      |                             |
| 缴费金额                         | 1                           |
| 30元 50:                      | 元 100元                      |
| 200元 300                     | 元 500元                      |
|                              | ) <                         |

### (四)付款码、扫一扫

POS 机联网时,POS 机支持实体校园卡、微信校园卡、支付宝、微信等多种支付 方式,用户点开付款码、或打开微信付款码,直接放在 POS 机的扫码头上被扫, 即可完成付款,并有语音提示。

POS 机脱网时,此时不用使用各种付款码被扫消费,可用扫一扫功能实现用户主 扫 POS 二维码,完成脱网消费,网络恢复后,消费数据上传服务器进行更新。 此功能仅在断网情况下使用。

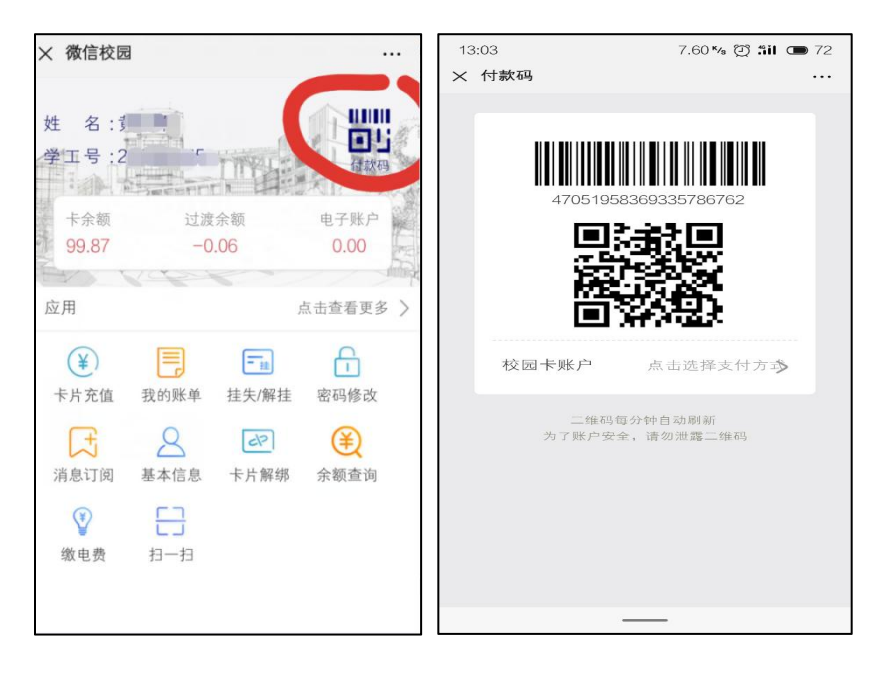

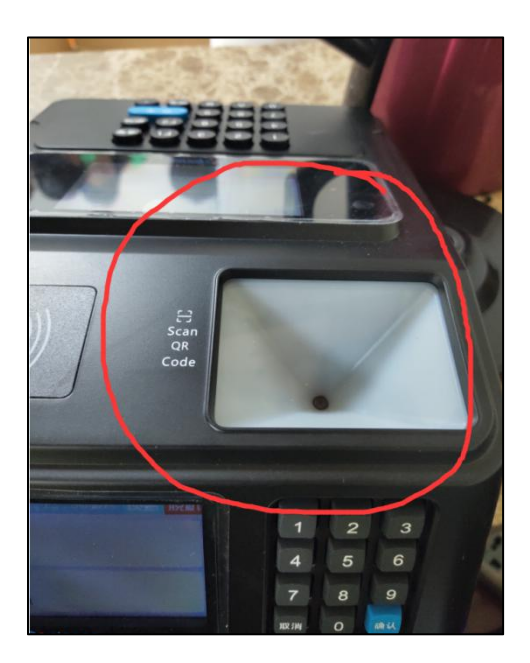

# (五) 楼栋门禁

由于每个楼栋都装有门禁,学生可通过实体校园卡贴读头开门或点击微信校园卡的付款码进行扫码开门。

实体卡片开门图例:

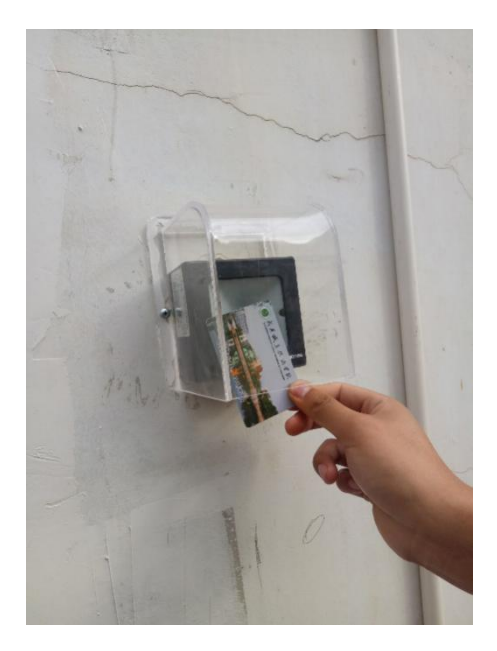

微信校园卡开门图例:

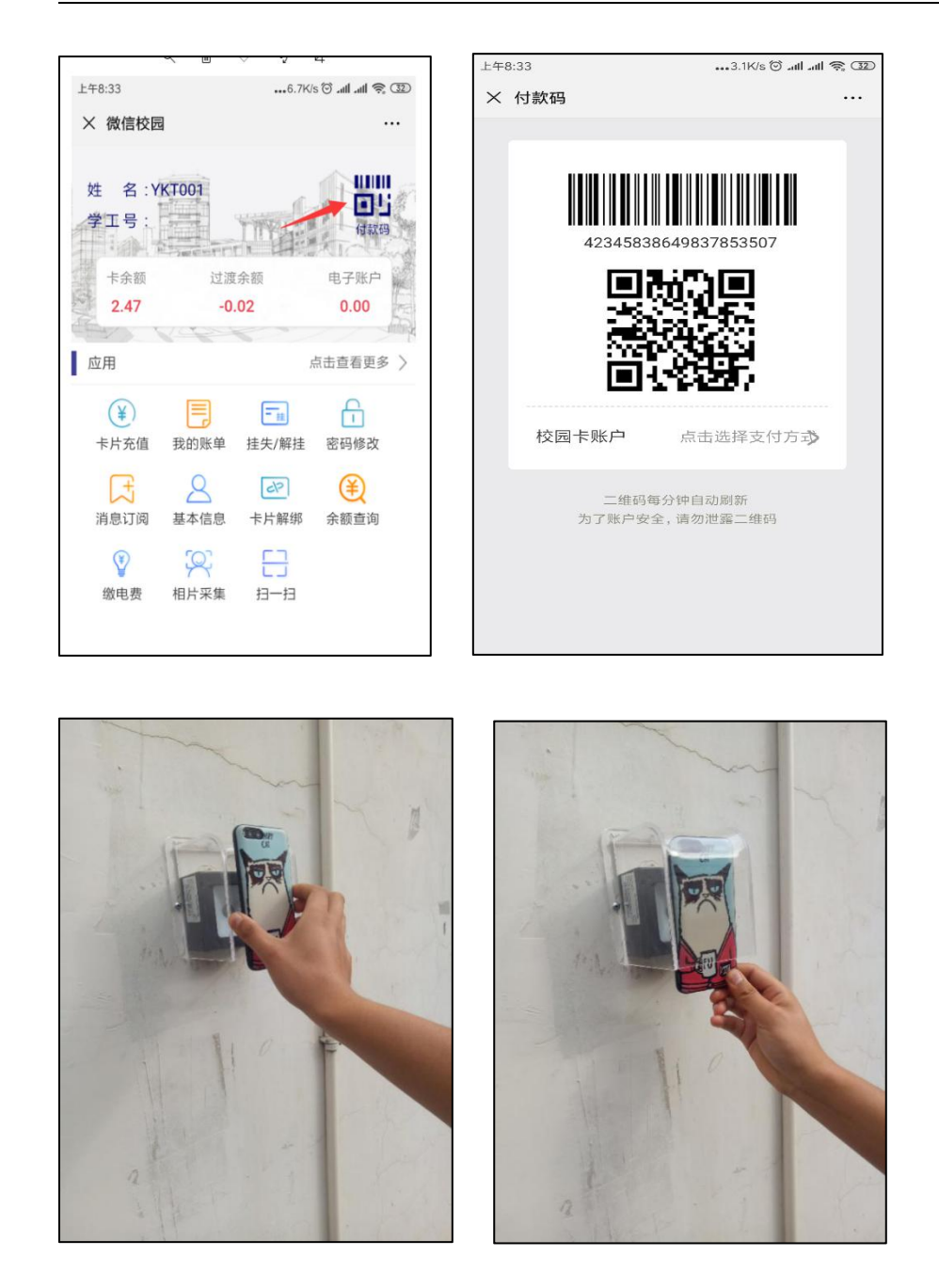

正常情况下可直接把手机贴在防雨罩上实现刷码门禁,若阳光强烈或灰尘影响防 雨罩清晰,可把手机放入防御罩里实现刷码门禁。

门禁系统与学工系统的宿舍管理系统已做好数据对接,宿舍调整后如遇到刷卡或 扫码开不了门禁,请联系辅导员核实本人一卡系统门禁系统信息是否正确完整。

### ★★★ (六) 淋浴系统充值、使用说明★★★

学生公寓淋浴系统支持通过<u>手机 APP 蓝牙控制、插实体校园卡</u>2种方式来完成 洗澡。请用户在自主选择时,知悉如下提示:

● 手机 APP 方式: 自助充值, 消费流水与余额手机可查。

#### 第8页共13页

插卡方式:到17栋101室窗口充值,插卡时水表屏幕显示上次余额与本次余额,但卡片遗失后其淋浴小钱包无法补回。

如果使用手机 APP 方式洗澡,请按以下步骤完成相关操作:

- 准备工作:①安装趣智校园 APP②注册手机号③绑定手机号与水表④通过微
   <u>信校园卡</u>给趣智校园 APP 淋浴钱包<u>充值</u>。
- 日常操作:打开趣智校园 APP→公寓洗澡→搜索洗澡→绑定水表→开始洗澡
   →结束洗澡。

①安装趣智校园 APP

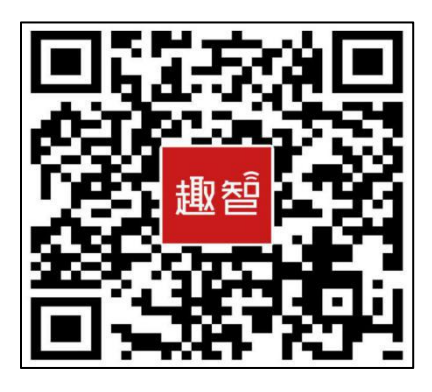

## ②注册手机号

| 中午12:50 🖻 오 😣              | 0.0K/s 🕸 🐨 🏦 🖏 🛜 📧 |
|----------------------------|--------------------|
| 委登                         | 注册                 |
| 请输入手机号和验证码                 |                    |
| ▲ 请输入手机号码                  |                    |
| ♥ 请输入验证码                   | 获取                 |
| 请设置密码                      |                    |
| 🔒 请输入8 - 16字符的第            | 所密码                |
|                            |                    |
| 注                          | <del>,,,,</del>    |
| 🖌 免责声明、隐私权政策               |                    |
| 提示:"注册"为用户注册账号<br>联系上层管理员. | ,操作人员若要申请账号,请      |
|                            |                    |
|                            |                    |
|                            |                    |
|                            |                    |
|                            |                    |

#### 第9页共13页

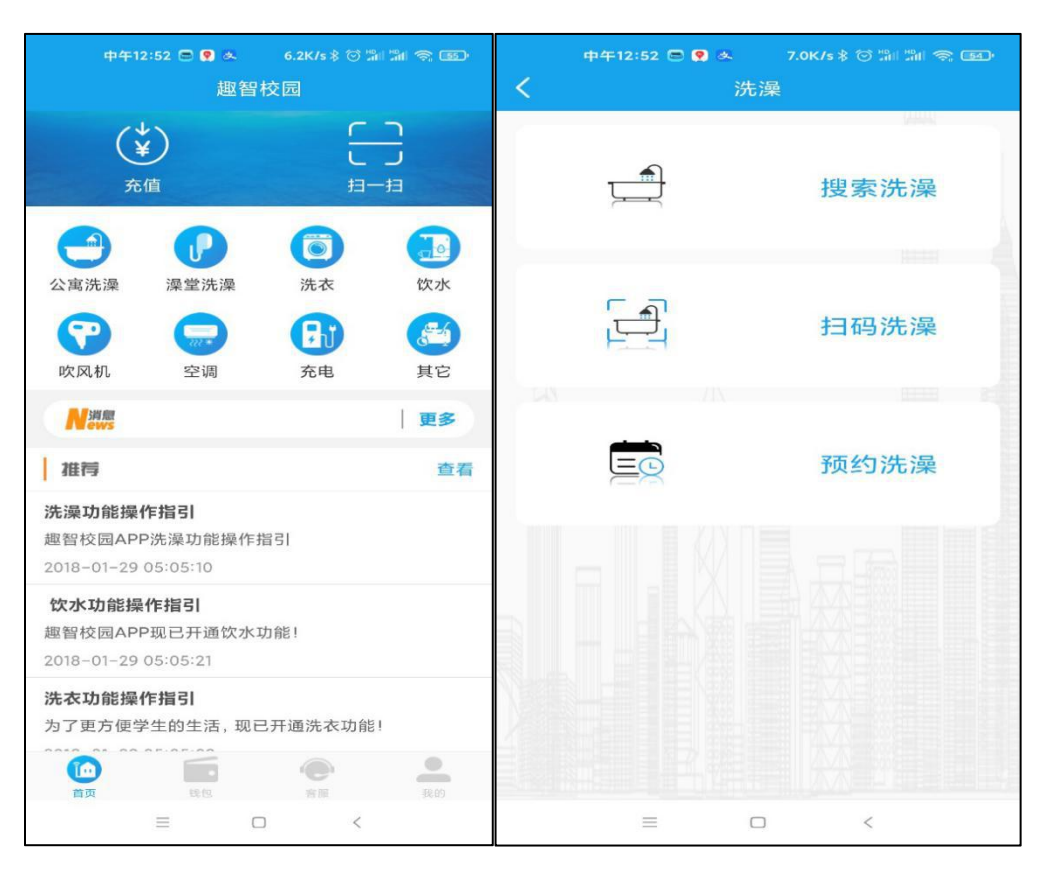

③绑定手机与水表:依次点击公寓洗澡→搜索洗澡。

水表按楼栋、楼层、房间规则编号,选择相关水表点击绑定。

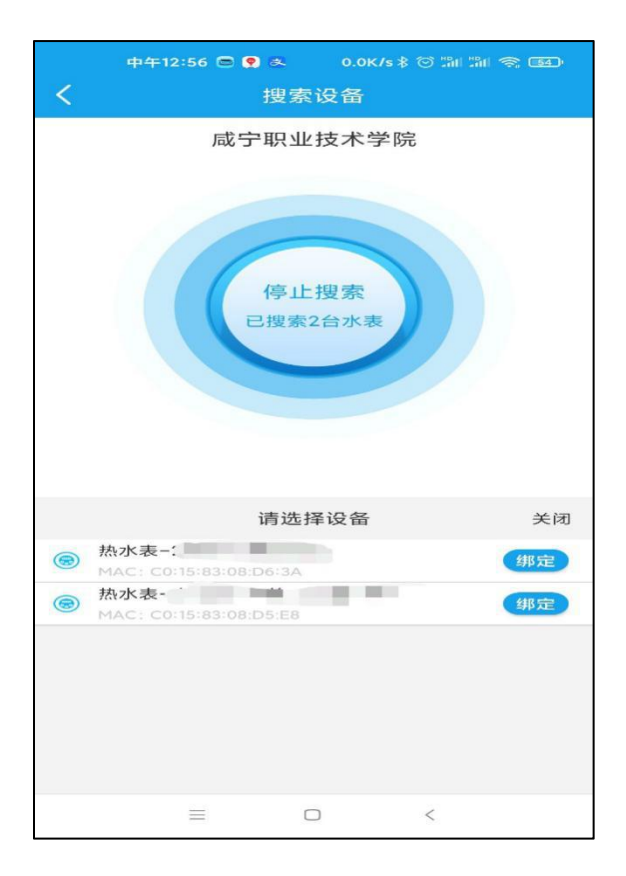

## ④给淋浴钱包充值

打开微信校园卡系统,然后点击水控小钱包。

| 下午1:03 🚍 🣍 🛃                                | 5.2K/s 孝 ⑦                             | M M 😤 💷      |          | ጘ   | 午1:05 | <b>- ? @</b> | 0.0  | K/s ∦ 🗇 🕽 | ân "ân 😤 💷             |
|---------------------------------------------|----------------------------------------|--------------|----------|-----|-------|--------------|------|-----------|------------------------|
| × 微信校园                                      |                                        |              | $\times$ | 缴水  | 费     |              |      |           |                        |
| 姓名:2000                                     | . 1                                    |              | 姓        | 名   |       |              |      |           | 100                    |
| 学工号:                                        | TITLE                                  | 付款码          | 学        | 号   |       |              |      |           |                        |
| 卡余额 过渡                                      | 度余额                                    | 电子账户         | 缴到       | 费列表 |       |              |      | 剀         | 1路联机充水费                |
| 5.35 1                                      | .94                                    | 0.00         |          |     | e     | 凯路联机         | 充水费  |           | 0                      |
|                                             |                                        | 点击查看更多 〉     | 缴到       | 贵帐号 |       |              |      |           |                        |
| <ul> <li>(¥)</li> <li>卡片充值 水控扫一扫</li> </ul> | 我的账单                                   | 11<br>挂失/解挂  | 账F       | □余额 |       | 手机           |      | 余<br>号:1  | 额:3.130元 帐<br>项目编号:382 |
| 密码修改 消息订阅                                   | 基本信息                                   | 卡片解绑         | 支付       | 寸方式 |       |              |      |           | 微信                     |
| 全颜杏询 微由费                                    | ★ 按小纬句                                 | <b>C</b> ]   |          |     | -     | 卡账户          |      |           |                        |
| ALLEN MON                                   | -1-1-1-1-1-1-1-1-1-1-1-1-1-1-1-1-1-1-1 | <b>14 14</b> |          |     | 9     | 微信           |      |           | $\checkmark$           |
|                                             |                                        |              |          |     | e≡    | 在线支付         |      |           |                        |
|                                             |                                        |              | 缴到       | 费金额 |       |              |      |           | 请输入金额                  |
|                                             |                                        |              |          | 305 | TC .  |              | 50元  |           | 100元                   |
|                                             |                                        |              |          | 200 | 元     |              | 300元 |           | 500元                   |
| =                                           | 0 <                                    |              |          |     |       |              |      | <         |                        |

输入手机号(已完成注册并绑定了水表的手机号,否则会提示无此手机号,输入 手机号时请认真核对!),输入任意金额,支付方式选择微信。

| 下午1:11 🚍 | 🕈 💌 0.0K/s 🕸  | : **** **** ** 52>          |
|----------|---------------|-----------------------------|
| × 缴水费    |               |                             |
| 缴费列表     |               | 凯路联机充水费                     |
| 🔵 इ      | 1路联机充水费       | $\bigcirc$                  |
| 缴费帐号     |               |                             |
| 账户余额     | 手机号:          | 余额:3.130元 帐<br>号:1 项目编号:382 |
| 支付方式     |               | 微信                          |
| +        | 现长户           |                             |
| 🤡 🤅      | 対信            | $\bigcirc$                  |
| ●■ 在     | 线支付           |                             |
| 缴费金额     |               | 1                           |
| 30元      | 50元           | 100元                        |
| 200元     | 300元          | 500元                        |
| 服参       | き时间: 05:00-22 | :55                         |
|          | 确认缴费          |                             |
| =        |               | <                           |

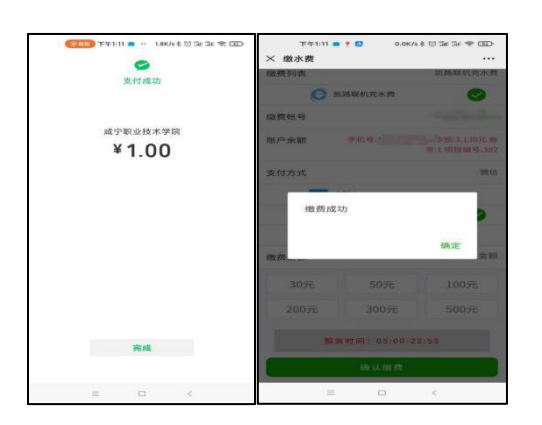

★友情提示:淋浴系统钱包可以请辅导员、同学等代充,请同学们认真阅读宿舍 一楼公告栏相关通知。使用中有任何问题,可以直接去 17 栋 1 楼淋浴中心进行 反馈。

⑤淋浴系统钱包余额充足时,日常洗澡的操作方法:公寓洗澡→搜索洗澡→绑定 水表→开始洗澡→结束洗澡。

| ф <del>1</del> 12:58<br><b>&lt;</b> | ■ 🕈 🔺 0.0К/s \$<br>洗澡                              | 5 5a 5a 🖘 🐵<br>更換水表 | **<br>< | 12:59 🗇 오 🕸 | 1.9к/s ≋ © 3<br>8澡 | ar≦a 奈 6330<br>更换水表 |
|-------------------------------------|----------------------------------------------------|---------------------|---------|-------------|--------------------|---------------------|
|                                     | 威宁职业技术学校<br>() () () () () () () () () () () () () | 5                   |         | 威宁职业        | と技术学院<br>の<br>RDA開 |                     |
| 设备名称                                | 热水表-                                               | 10. A 10            | 设备名称    |             | 热水表-               | 1.00                |
| 预扣金额                                |                                                    | 0.00元               | 预扣金额    |             |                    | 3.19元               |
| 余額                                  |                                                    | 3.19元               | 余额      |             |                    | 0.00元               |
|                                     |                                                    |                     |         |             |                    |                     |
| =                                   | 0                                                  | <                   |         | =           | - <                |                     |

## (七) 挂失/解挂

**实体校园卡**遗失时,请及时挂失,以免造成经济损失。点击挂失解挂,输入查询 密码(身份证号后6位,包括X时取X前6位),状态由正常变成挂失,即表示 挂失成功。找到实体校园卡时,再类似的操作进行解挂。

| 13:08   | 0.32 % 🖄 🖬 🜰 72 |
|---------|-----------------|
| × 挂失/解挂 |                 |
| 姓名      | test            |
| 账号      |                 |
| 状态      | 正常              |
| 密码      | 请输入查询密码         |
|         |                 |
|         |                 |
|         |                 |
|         |                 |
|         |                 |

### (八) 我的账单

所有的一卡通消费和充值流水可以在我的账单里查询

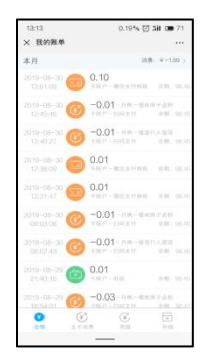

附: 校园网服务内容与收费标准

在丹枫美食城负一楼校园网服务中心办理。校园网服务内容及收费标准如下:

融合套餐(校园网与电话打包消费): <u>49 元/月</u>,包括 <u>150 分钟</u>电话语音,全国 <u>20G</u>流量,有线(台式机或笔记本电脑)+无线(WIFI)一体化校园网 <u>50M</u>,同 时免费开通"虚拟校园卡"即"微信校园卡"(★★用户无须办卡带卡,用手机 完成校园内水电餐饮、宿舍门禁、图书馆借书等校园卡应用,方便快捷★★)

★校园网除有线无线上网、微信校园卡外还有查寝、查课等很多应用,如下图:

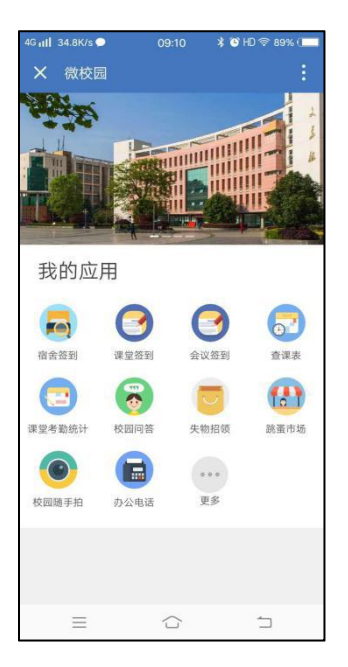

注:图文信息中心将根据实际情况及时更新本文档内容,最新内容请打开学校网 站→顶部导航栏之二维码应用→微信校园卡使用指南.pdf。

(图文信息中心 2020-9-9 更新)